- 1. Пройти по ссылке: https://coko38.ru/index.php/component/banners/click/6
- 2. Кликнуть на кнопку «Пройти опрос»

5.

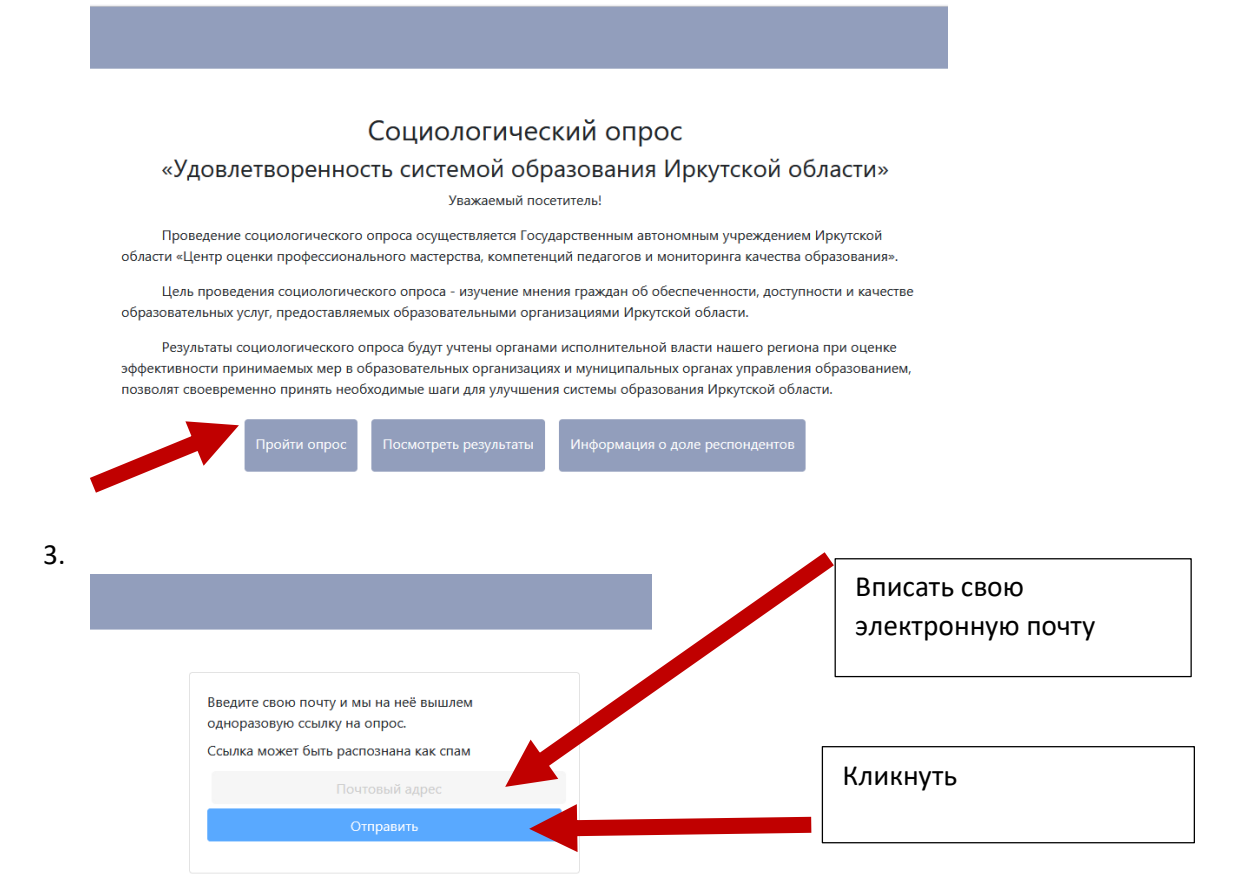

4. Зайти в свою электронную почту и пройти по ссылке, отправленной системой АИС «Удовлетворенность системой образования Иркутской области»

|                                                        | Почта                                       | 914 Облако 1 Календарь Заметки Задачи Все проекты 🗸 Q Поиск по п                                                                                                    | очте                                      |
|--------------------------------------------------------|---------------------------------------------|----------------------------------------------------------------------------------------------------|-------------------------------------------|
| Написать письмо                                        | •                                           | ← 🖞 Удалить 🕑 Вархив 💭 Влапку 🖓 Спам … 🚓 Ответить 💠 Переслать                                                                                                    | ~ ~                                       |
| <ul> <li>Входящие</li> </ul>                           | 722                                         |                                                                                                    |                                           |
| 🗅 Скидки                                               |                                             | Ссылка на опрос uso.coкo38.ru                                                                                                    |                                           |
| Д. Социальные сети                                     | 3                                           | • АИС «Удовлетворенность системой образования Иркутской области» Вчера, 23:26                                                                                                    |                                           |
| 🗵 Рассылки                                             | 106                                         | Кому: вам                                                                                                    |                                           |
| 🛯 Новости                                              |                                             | Это сообщение стенерировано автоматически. На него не нужно отвечать. Вот ваща ссывка: https://uso.coko3                                                                                                    | 8 n/miz/user/                             |
| 🔁 Чеки                                                 | 44                                          | df8b61e34da63f80cd1072f4845a7c7fa96e94e7d850b2bbfd9139cd5f17d1b8                                                                                                    |                                           |
| Письма себе                                            | 1                                           |                                                                                                    |                                           |
| 🗅 ГИС энерг                                            |                                             |                                                                                                    |                                           |
| вашему мнению.<br>вернуться к любо<br>«Завершить» и си | переход к о<br>му вопросу                   | следующему вопросу осуществляется автоматически при ответе на вопрос. Вы можете                                                                                                    |                                           |
| Заранее бла                                            | истема сохр<br>агодарим за                  | используя кнопки навигации с номерами вопросов. по окончании опроса нажмите кнопку<br>анит Ваши ответы.<br>а участие в опросе!                                                                                                    | Выберите<br>«Ангарский                    |
| Заранее бла                                            | истема сохр<br>агодарим за                  | используя кнопки навигации с номерами вопросов. по окончании опроса нажмите кнопку<br>анит Ваши ответы.<br>а участие в опросе!<br>Выберите МО Ангарский городской округ ¢                                                                                                    | Выберите<br>«Ангарский<br>городской округ |
| Заранее блі<br>Дошко                                   | агодарим зі<br>агодарим зі<br>ульная обра   | используя кнопки навигации с номерами вопросов. по окончании опроса нажмите кнопку<br>анит Ваши ответы.<br>а участие в опросе!<br>Выберите МО Ангарский городской округ с<br>зовательная организация Общеобразовательная организация                                                                                                    | Выберите<br>«Ангарский<br>городской округ |
| Заранее бл.<br>Дошко                                   | астема сохр.<br>агодарим за<br>рльная обра  | а участие в опросе!<br>выберите МО Ангарский городской округ Сбщеобразовательная организация<br>Организация дополнительного образования детей                                                                                                    | Выберите<br>«Ангарский<br>городской округ |
| Заранее бл.<br>Дошко<br>Поиск                          | агодарим за<br>агодарим за<br>ольная обра   | используя кнопки навигации с номерами вопросов. по окончании опроса нажмите кнопку<br>анит Ваши ответы.<br>в участие в опросе!<br>Выберите МО Ангарский городской округ +<br>поовательная организация<br>Организация дополнительного образования детей<br>МАДОУ № 57                                                                                    | Выберите<br>«Ангарский<br>городской округ |
| Заранее бл.<br>Дошко<br>Поиск<br>Малоу № 57            | астема сохр.<br>нагодарим 3,<br>рльная обра | используя кнопки навигации с номерами вопросов. по окончании опроса нажмите кнопку<br>анит Ваши ответы.<br>а участие в опросе!<br>Выберите МО Ангарский городской округ €<br>мовательная организация<br>Организация дополнительного образования детей<br>МАДОУ № 57                                                                                     | Выберите<br>«Ангарский<br>городской округ |
| Заранее бл.<br>Дошке<br>Поиск<br>МАДОУ № 57            | астема сохр.<br>нагодарим з<br>ольная обр;  | используя кнопки навигации с номерами вопросов. по окончании опроса нажмите кнопку<br>анит Ваши ответы.<br>а участие в опросе!<br>Выберите МО Ангарский городской округ ¢<br>мовательная организация<br>Организация дополнительного образования детей<br>МАДОУ № 57                                                                                     | Выберите<br>«Ангарский<br>городской округ |
| Заранее бл.<br>Дошко<br>Поиск<br>МАДОУ № 57            | истема сохр.<br>нагодарим з<br>эльная обр:  | используя кнопки навигации с номерами вопросов. по окончании опроса нажите кнопку<br>анит Ваши ответы.<br>в участие в опросе!<br>Выберите MO Ангарский городской округ +<br>Содеобразовательная организация<br>Организация дополнительного образования детей<br>МАДОУ № 57<br>Выберите наше дошкольное учреждение<br>МБДОУ № 48 (можно через «поиск») и | Выберите<br>«Ангарский<br>городской округ |

6. Ответьте на вопросы (после выбора оценки, следующий вопрос появляется автоматически)

|         |          | Соци    | ологи            | ическ            | ий ог             | прос              | «Удое                         | злетво              | ренно                            | сть си               | стемоі              | й обра            | зован            | «RN     |          |      |
|---------|----------|---------|------------------|------------------|-------------------|-------------------|-------------------------------|---------------------|----------------------------------|----------------------|---------------------|-------------------|------------------|---------|----------|------|
| 1 2     | 3        | 4       | 5                | 6                | 7                 | 8                 | 9                             | 10                  | 11                               | 12                   | 13                  | 14                | 15               | 16      | 17       | 18   |
| сведени | я, локал | ьные а  | кты (о<br>заняти | прием<br>ій/крух | е обуч<br>кков, с | ающих<br>веден    | кся, атт<br>ия о м<br>на сайт | еропри:             | и, режим<br>ятиях и і<br>вательн | е и др.)<br>тедагогі | ), образнических    | ователы<br>работн | ные про<br>иках) | ограммы | і, распи | сани |
| He      | удовлет  | ворен ( | (инфор           | мация            | на сай            | йте обн           | новляе                        | ется ред<br>еактуал | ко, инте<br>ьные)                | ресуюш               | цие свед            | ения пр           | едставл          | тены ча | стично і | и    |
| Удо     | влетвор  | ен част | ично (           | на сай           | те кон<br>бновл   | тактны<br>яется н | е свед                        | ения ак             | туальны<br>нонса м               | е, но пр<br>еропри   | редставл<br>ятий не | т)                | стично;          | новостн | іая лент | ra   |

7. Вопросы, на которые вы ответили подсвечиваются зеленым цветом, после чего необходимо кликнуть на кнопку «Завершить»

|      |        |        | соци   |        | - Te en |                  | poe              | Дог                |                             | Jenno                     |                    |                         | roopa         | Sebun   |          |           |      |
|------|--------|--------|--------|--------|---------|------------------|------------------|--------------------|-----------------------------|---------------------------|--------------------|-------------------------|---------------|---------|----------|-----------|------|
| 1    | 2      | 3      | . 4    | 5      | . 6     | _7               | . 8              | 9                  | . 10                        |                           |                    |                         | . 14          | 15      | . 16     | . 17      | 1    |
| Вы   | ответи | или на | все во | просы  | опроса  | а. Вы е          | шё мо            | жете в             | ернутьс                     | я к люб                   | ому из і           | зопросо                 | ов. чтоб      | ы поме  | нять оте | вет, а мо | эжет |
| - 01 |        |        |        |        | нам     | ать кн           |                  | 'Raseni            | цить" и                     | Balli DD                  | ornecc c           | охрани                  |               |         |          | , u       |      |
|      |        |        |        |        | ная     |                  | юпку             | завері             | и апиц                      | ваш про                   | pipecc c           | охрани                  | гся.          |         |          |           |      |
|      |        |        | По     |        |         |                  | . "2000          |                    |                             |                           |                    |                         |               |         |          |           |      |
|      |        |        | 110    | сле на | жатият  | снопки           | 1 Dabe           | ершить             | вы не                       | сможет                    | е измен            | ить рез                 | ультаты       | onpoca  |          |           |      |
|      |        |        |        |        |         |                  |                  |                    |                             |                           |                    |                         |               |         |          |           |      |
|      |        |        | D Top  |        |         | -                |                  |                    |                             |                           |                    |                         | 10.11006      |         |          |           |      |
|      |        |        | Вы так | оке мо | жете о  | ставит           | ь отзь           | во на              | шей сис                     | теме ни                   | же. Это            | действі                 | ие необ       | язателы | ное.     |           |      |
|      |        |        | Вы так | сже мо | жете о  | ставит           | ь отзы           | ів о на            | шей сис                     | теме ни                   | же. Это            | действі                 | ие необ       | язатель | ное.     |           |      |
|      |        |        | Вы так | оке мо | жете о  | ставит           | ь отзы           | ів о на            | шей сис                     | теме ни                   | же. Это            | действі                 | ие необ       | язатель | ное.     |           |      |
|      |        |        | Вы так | оже мо | жете о  | ставит           | ь отзы           | во на              | шей сис                     | теме ни                   | же. Это            | действ                  | ие необ       | язателы | ное.     |           |      |
|      |        |        | Вы так | оке мо | жете о  | ставит<br>Ине пс | ь отзы<br>онрави | ів о наі           | шей сис                     | теме ни<br>и "Мне I       | же. Это<br>не понр | <b>действ</b><br>авился | ие необ       | язатель | ное.     |           |      |
|      |        |        | Вы так | оке мо | жете о  | ставит<br>Ине по | ь отзы<br>онрави | ился оп            | шей сис                     | теме ни<br>и "Мне         | же. Это<br>не понр | действі<br>авился       | ие необ<br>оп | язатель | ное.     |           |      |
|      |        |        | Вы так | оже мо | жете о  | ставит<br>Ине по | ь отзы<br>онрави | ів о наі           | шей сис<br>рос" ил<br>Оцени | теме ни<br>и "Мне і<br>ка | же. Это<br>не понр | <b>действ</b><br>авился | ие необ<br>on | язателы | ное.     |           |      |
|      |        |        | Вы так | сже мо | жете о  | ставит<br>Лне пс | ь отзы<br>энрави | ился оп            | шей сис<br>рос" ил<br>Оцени | теме ни<br>и "Мне і<br>ка | же. Это<br>не понр | действі<br>авился       | ие необ<br>оп | язателы | ное.     |           |      |
|      |        |        | Вы так | сже мо | жете о  | ставит<br>Ине по | ь отзы<br>энрави | ів о на<br>ился оп | шей сис<br>рос" ил<br>Оцени | теме ни<br>и "Мне I<br>ка | же. Это<br>не понр | действі<br>авился       | ие необ<br>оп | язателы | ное.     |           |      |
|      |        |        | Вы так | оже мо | жете о  | ставит<br>Ине пс | ь отзы<br>энрави |                    | шей сис<br>рос" ил<br>Оцени | теме ни<br>и "Мне I<br>ка | же. Это<br>не понр | действа<br>авился       | ие необ       | язателы | HOE.     |           |      |
|      |        |        | Вы так | оке мо | жете о  | ставит           | ь отзы<br>энрави |                    | шей сис<br>рос" ил<br>Оцени | теме ни<br>и "Мне<br>ка   | же. Это<br>не понр | действи<br>авился       | on            | язатель | HOE.     |           |      |
|      |        |        | Вы так | оке мо | жете о  | ставит           | ь отзы           |                    | шей сис<br>рос" ил<br>Оценн | теме ни<br>и "Мне и<br>ка | же. Это<br>не понр | действи<br>авился       | on            | язатель | HOE.     |           |      |

## Спасибо за принятие участия в социальном опросе!